## e ラーニングを用いた「科研費獲得に向けて」の動画配信について

1.「事務の友」を検索

①URLを直接ログインする場合 https://jimu.nihon-u.ac.jp/

②日本大学 WEB サイトからログインする場合

- (1) Google 検索などで日本大学の TOP ページ (http://www.nihon-u.ac.jp/) を表示
- (2) 画面下部の「教職員専用」
- (3) 教職員が利用できる施設・サービス
- (4) 「事務の友」をクリック
- 2. NUアドレスでログイン

| * N/820-23.02 X                       | Contente                                             |
|---------------------------------------|------------------------------------------------------|
|                                       | 文 S<br>                                              |
| Welcome to NU-Apps & AppsG            |                                                      |
|                                       |                                                      |
|                                       |                                                      |
|                                       |                                                      |
| NU-REP - LZ D74> Online value         |                                                      |
| 1-9-8 Gather uzlo                     |                                                      |
| JUSH CONTRACTOR                       |                                                      |
|                                       |                                                      |
|                                       |                                                      |
| 70010-700270840-000                   |                                                      |
| Nut-AppX-NLZ                          |                                                      |
| NJ-App327-92.5mm @ Million Bibliorshy |                                                      |
|                                       |                                                      |
|                                       |                                                      |
|                                       |                                                      |
|                                       |                                                      |
|                                       |                                                      |
|                                       |                                                      |
|                                       |                                                      |
|                                       |                                                      |
|                                       |                                                      |
|                                       |                                                      |
|                                       |                                                      |
|                                       |                                                      |
| ◎ 実施計算書 (冊示…os ^                      | すべて表示                                                |
|                                       | 1 25 57 20 27 20 20 20 20 20 20 20 20 20 20 20 20 20 |

- 3.「事務の友」の1st NU-Apps(メール)をクリック
- 4.3rd eラーニング「科研費獲得に向けて」をクリック

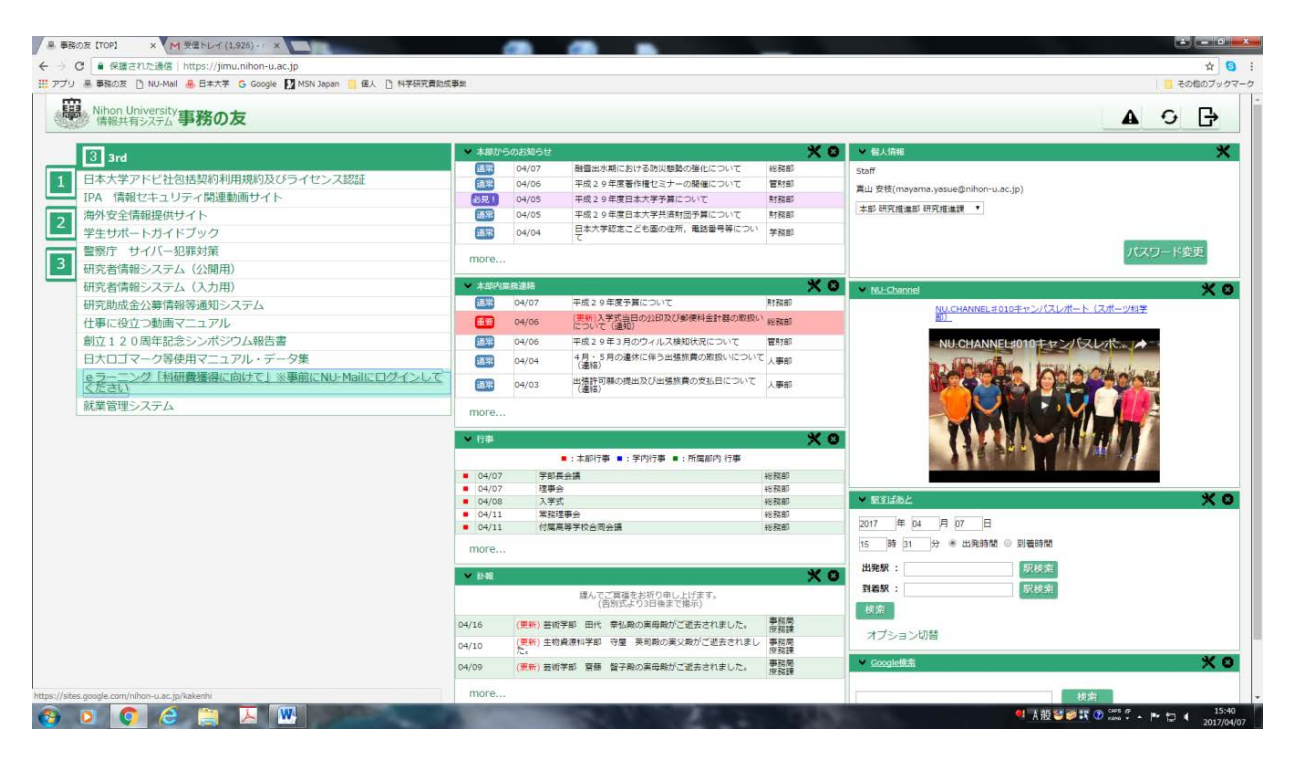

4. それぞれのタイトルをクリックし、再生をクリックすると動画が開始

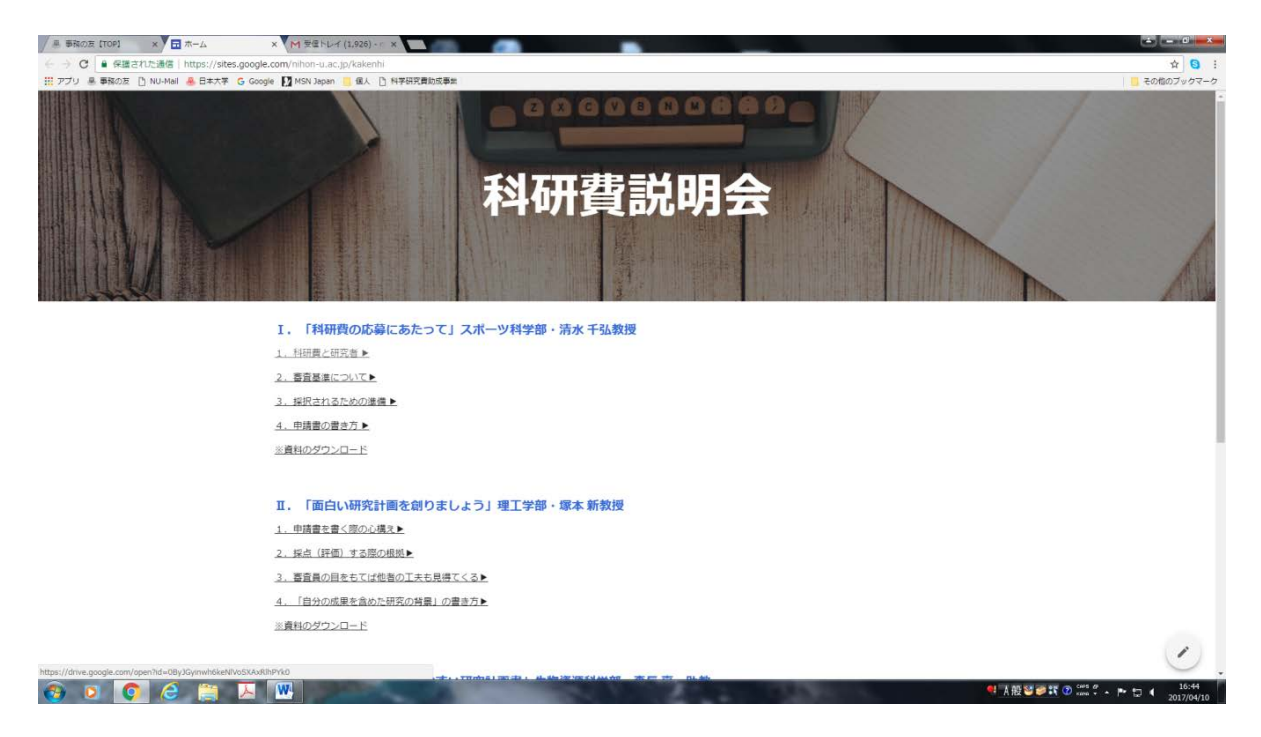

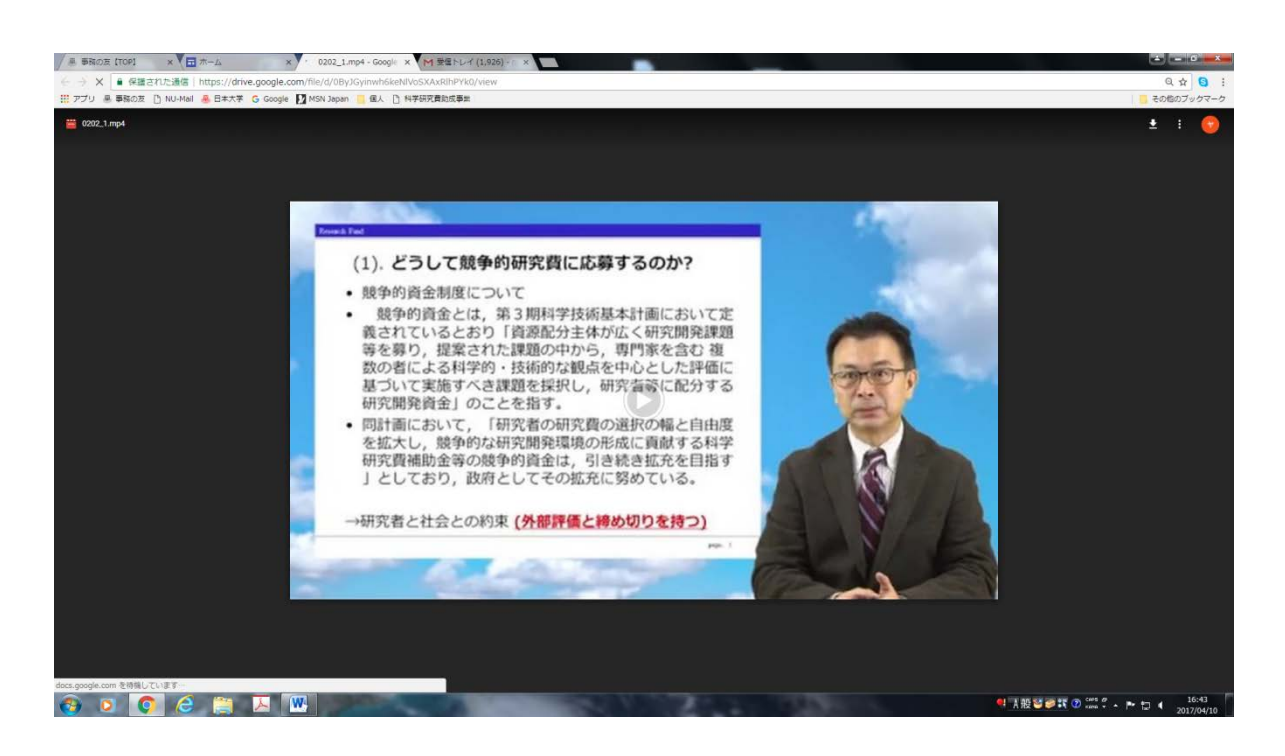

備考 資料のダウンロード・印刷可,動画のダウンロード不可 スマートでの視聴可